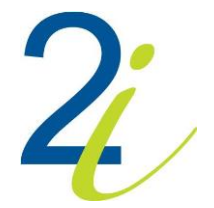

# [Nurses & Midwives User Manual]

[Nurses & Midwives Manual]

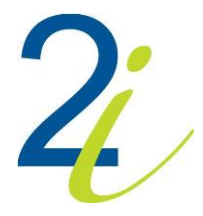

# **Document Control Information**

#### **Document reference**

Nurses & Midwives User Manual

#### Document type

Nurses & Midwives User Manual

Security classification Unclassified

#### Synopsis

The main purpose of this Manual is to enable Applicant to become acquainted with the application.

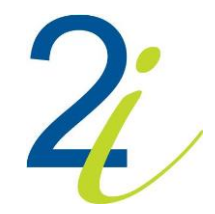

# **Table of Contents**

| [Nui<br>Doc<br>Tab | rses & N<br>ument (<br>le of Co | /idwives User Manual]<br>Control Information<br>ntents | 1<br>2<br>3 |
|--------------------|---------------------------------|--------------------------------------------------------|-------------|
| 1.                 | Login                           | I/Log Out                                              | 4           |
|                    | 1.1                             | Login - Maltese applicants                             | 5           |
|                    | 1.2                             | Login – Non-Maltese applicants                         | 6           |
|                    | 1.2.1                           | Reset Password                                         | 7           |
| 2.                 | Appli                           | cant Registration                                      | 9           |
|                    | 2.1                             | Applicant Registration - Maltese applicants            | 9           |
|                    | 2.2                             | Applicant Registration – Non-Maltese applicants        | 11          |
| 3.                 | Appli                           | cant Main Screen                                       | 15          |
|                    | 3.1                             | Applications and Payments                              | 16          |
|                    | 3.1.1                           | Edit Application                                       | 16          |
|                    | 3.1.2                           | Renew Application – Non-Maltese and Non-EU Applicants  | 17          |
|                    | 3.1.3                           | Cancel Application                                     | 18          |
|                    | 3.1.4                           | Payment of Fees                                        | 19          |
|                    | 3.2                             | Qualifications and Specialities                        | 22          |
|                    | 3.3                             | Search Health Care Professionals                       | 23          |
|                    | 3.4                             | Update your personal details                           | 24          |
|                    | 3.5                             | Submit a new Application                               | 26          |
|                    | 3.6                             | Add your Qualifications and Specialities               | 33          |
|                    | 3.7                             | Request a Service                                      |             |

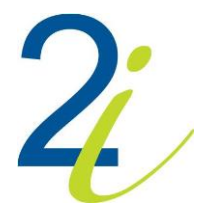

# 1. Login/Log Out

In order to use the Nurses and Midwives Council, either EID Account or a Custom Account is required. In order to login, the "Log In" is to be pressed as shown below.

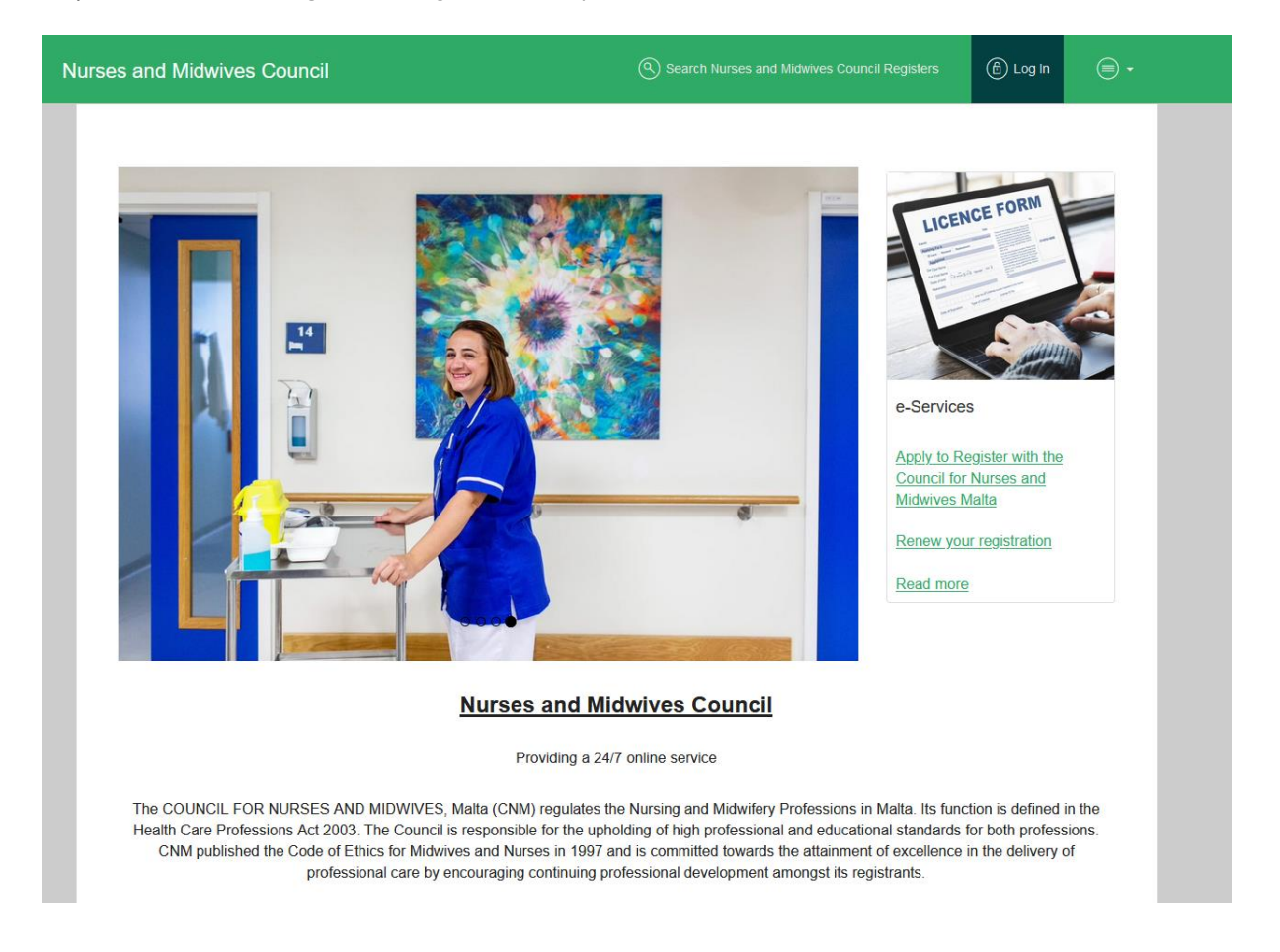

This will prompt the system to show the page with Login buttons for Maltese and Non-Maltese applicants as shown below.

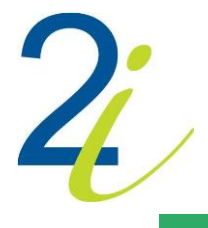

| Nurses and Midwives Council                                                                                                    | 街 Log In | •           |
|----------------------------------------------------------------------------------------------------|----------|-------------|
|                                                                                                    |          |             |
|                                                                                                    |          | _           |
| Login with EID Authentication                                                                                                  |          |             |
| Login with Custom Authentication                                                                                               |          |             |
| Maltese applicants need to login with their EID     Non-Maltese applicants can login with their provided username and password |          |             |
|                                                                                                    |          |             |
|                                                                                                    |          |             |
|                                                                                                    |          |             |
|                                                                                                    |          |             |
|                                                                                                    |          |             |
|                                                                                                    |          |             |
|                                                                                                    |          |             |
|                                                                                                    |          |             |
|                                                                                                    |          |             |
|                                                                                                    |          |             |
|                                                                                                    |          |             |
|                                                                                                    |          |             |
| Disclaimer Copyright Privacy Policy Accessibility Terms Of Use                                                                 |          |             |
|                                                                                                    | deve     | eloped by 4 |

**IMPORTANT:** It is important that whenever the system is not being utilised, the user must log off from the system by clicking on the **Log Out** button and ideally **close the respective browser**. On Log Out, the User shall be logged off and redirected to the Login Page.

# 1.1 Login - Maltese applicants

In order to login, the button "Login with EID Authentication" is to be pressed.

Login with EID Authentication

Maltese Applicants need to login with their EID (username and password).

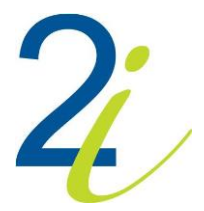

| Sign in with your e-ID A                                                                                              | ccount*                      |
|----------------------------------------------------------------------------------------------------|------------------------------|
| D Number (view sample)                                                                                                |                              |
| 0602796M                                                                                                    |                              |
| Password                                                                                                    |                              |
|                                                                                                    |                              |
|                                                                                                    |                              |
| Sign In                                                                                                    |                              |
| Sign In<br>Sign-in and change my                                                                                      | password                     |
| Sign In<br>Sign-in and change my<br>If you don't have an e-ID account, k<br>during office hours on <b>2590 4300</b> . | password<br>indly contact us |
| Sign In<br>Sign-in and change my<br>If you don't have an e-ID account, k<br>during office hours on 2590 4300.         | password<br>indly contact us |

To proceed, Applicant needs to click on 'Continue' and 'Proceed' button in the next pages.

If Maltese Applicants is not registered yet, the page 'Applicant Registration' would open (<u>refer to</u> <u>Section 2.1</u>). If the user is already registered in the system as an applicant, he/she would be directed to the applicant main screen (<u>refer to Section 3</u>).

# 1.2 Login – Non-Maltese applicants

In order to login, the button "Login with Custom Authentication" is to be pressed.

Login with Custom Authentication

Non-Maltese Applicants can login via their email address and password.

| CUSTOM SIGN IN                       |
|--------------------------------------|
| Email Address                        |
| Password                             |
| SIGN IN                              |
| Forgot your password? Reset Password |
| Don't have an account? Sign Up!      |

On 'Sing In', Main Screen will open.

If Non-Maltese Applicant doesn't have an account, he/she can click on 'Sign Up!' link and register (refer to Section 2.2).

If Non-Maltese Applicant forgot his/her password he/she can click on '**Reset Password**' link (<u>refer to</u> <u>Section 1.2.1</u>)

### 1.2.1 Reset Password

Forgot your password? Reset Password

If Non-Maltese Applicant forgot his/her password he/she can click on '**Reset Password**' link on **CUSTOM SING IN** window. This will prompt the system to show the page 'Reset Password' as shown below.

| Reset Password    |                |  |  |  |  |  |
|-------------------|----------------|--|--|--|--|--|
| Application Email |                |  |  |  |  |  |
|                   | Reset Password |  |  |  |  |  |

Applicant needs to input email and click on 'Reset Password' button. This would prompt for a confirmation pop-up. In order to confirm, click on 'Yes' and the email will be sent and page Confirm Reset Password Code' will be open.

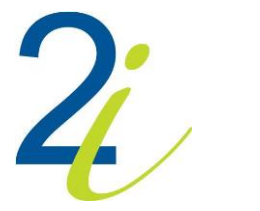

### Confirm Reset Password Code

#### Please input the reset password confirmation code!

| Please check your email account You should have received an email with a confirmation code. You can either enter the confirmation code given in the textbox below or click on the provided link in the email to proceed with your password reset. |  |         |  |  |
|----------------------------------------------------------------------------------------------------|--|---------|--|--|
| Applicant Code                                                                                                    |  | Proceed |  |  |

On page 'Confirm Reset Password Code', Applicant needs to enter activation code received in 'Reset Password' email and needs to click on "Proceed" button.

### "Change Password" page opens.

| Change Password                                                                                                    |                            |  |
|----------------------------------------------------------------------------------------------------|----------------------------|--|
| Password                                                                                                    |                            |  |
| Confirm password                                                                                                    |                            |  |
|                                                                                                    | Set Password               |  |
| The password should be not less than 8 ch<br>• At least one uppercase letter<br>• At least one lowercase letter<br>• At least one number between 0 and<br>• At least one symbol | aracters and must contain: |  |

Applicant needs to enter new password in fields "Password" and "Confirm password" and click on "Set Password" button. This will open Main Screen (refer to Section 3).

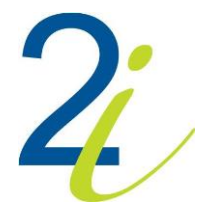

# 2. Applicant Registration

This feature is used so that applicants are able to apply for a health professional registration online.

# 2.1 Applicant Registration - Maltese applicants

For EID login applicants (Maltese), most of the below fields would be prepopulated from CDR but can be amended by the applicant except for those retrieved from CDR.

On Personal Details, fields like ID Card Number, Name, Surname, Date of Birth and Nationality are prepopulated from CDR.

|                  | Step 1<br>Personal Details |                     | Step 2<br>Contact Details |
|------------------|----------------------------|---------------------|---------------------------|
|                  |                            |                     |                           |
| ID Card Number:  | 0602796M                   |                     |                           |
| Title:           | Select Title ~             |                     |                           |
| Name:            | ANTIDA                     | Surname:            | FARRUGIA                  |
| Known As:        |                            | Maiden Surname:     |                           |
| Gender:          | Female v                   |                     |                           |
| Marital Status:  | Select Marital St 🗸        |                     |                           |
| Date of Birth:   | 26/01/1996                 |                     |                           |
| Nationality:     | Maitese - MALTA v          | Second Nationality: | • • •                     |
| Main Occupation: | × •                        | Other               |                           |
| Upload Photo     |                            |                     |                           |
| Passport Photo   |                            |                     |                           |
| C 🖬              |                            | Ŵ                   |                           |

Personal details that would be required to be inputted by Applicant are Title (this dropdown-list will be populated from the 'Manage Titles' table by Admin), Known As, Maiden Surname, Gender (this dropdown-list will be populated from the 'Manage Genders' table by Admin), Marital Status (this dropdown-list will be populated from the 'Manage Marital Status' table by Admin), Second Nationality (this dropdown-list will be populated from the 'Manage from the 'Manage Countries table by Admin) and Main Occupation.

As Main Occupation can be selected 'Midwife' or 'Nurse', but there is also checkbox 'Other' which enables Applicant to type in free text. This checkbox turn drop-down list into input filed as shown below.

| <b>2</b> ; | /                |      |       |  |
|------------|------------------|------|-------|--|
|            | Main Occupation: | Test | Other |  |

On Contact Details prepopulated fields from CDR are related to Residence Address.

|                        | Step 1<br>Personal Details                          | Step 2<br>Contact Details                                     |
|------------------------|-----------------------------------------------------|---------------------------------------------------------------|
|                        |                                                     |                                                               |
| Residence Address      |                                                     |                                                               |
| Country                | MALTA                                               | ~                                                             |
| Locality               | ZEBBUG [Haż-Żebbuġ (Ćittà Rohan)]                   | ~                                                             |
| Street                 | TRIQ SIDTNA TAL-ANGLI                               | ~                                                             |
| Property               | EL ELYON, FL 1                                      |                                                               |
| Postcode               | -                                                   |                                                               |
| Mailing Address        | ame as Residence Address                            |                                                               |
| Main Telephone:        | 00356     Telephone number                          | +4                                                            |
| Main Mobile :          | O0356     D     Mobile number                       | +0                                                            |
| Main Email:            | E-mail address                                      | +                                                             |
| Confirm Email:         | Re-enter the e-mail address for confirmation        |                                                               |
| Preferred Contact Mode | SMS Email                                           |                                                               |
| I Hereby Auth          | orise The Council To Forward My Address And Contact | Details To Third Parties Who Would Like To Correspond With Me |
|                        | Regisi                                              | ter                                                           |

Applicant can leave "Same as residence address" checked to specify that the mailing address is the same as residential address or can uncheck it and enter data related to mailing address (Country, Locality, Street, Property and Postcode).

| Mailing Address | Same as Residence Address |   |
|-----------------|---------------------------|---|
| Country         | Select Country            | ~ |
| Locality        | Locality                  |   |
| Street          | Street                    |   |
| Property        | Property                  |   |
| Postcode        | Postcode                  |   |

For both addresses, if Malta is selected, Locality and Street become drop-down lists. For any other country these fields are input fields where Applicant can enter free text.

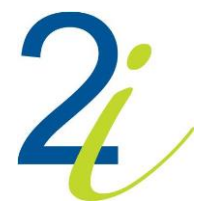

One or more telephone or mobile numbers may be inputted. Applicant needs to specify which main number is. In order to add another phone number, the button for first or first or for is to be pressed.

| Main Telephone: | 0 | 00356 | C. | 11111111         | +4 |
|-----------------|---|-------|----|------------------|----|
|                 | 0 | 00356 | L  | Telephone number |    |

Applicant can also input more than one email address. To add more email addresses Applicant can click on button

Trash to button can be used for deleting phone or e-mail address.

As contact mode applicant can select SMS or Email or both by checking the checkbox beside each option. This way Applicant determines how he/she would like to receive notifications.

In order to finish registration process, the button 'Register' is to be pressed. This will open the Main Screen (refer to Section 3).

# 2.2 Applicant Registration – Non-Maltese applicants

Don't have an account? Sign Up!

In order to register, the link 'Sing Up' is to be pressed on CUSTOM SING IN window. This will open 'Applicant Registration' page.

On Personal Details, Applicant needs to enter Passport Number, Title (this dropdown-list will be populated from the 'Manage Titles' table by Admin), Name, Surname, Known As, Maiden Surname, Gender (this dropdown-list will be populated from the 'Manage Genders' table by Admin), Marital Status (this dropdown-list will be populated from the 'Manage Marital Status' table by Admin), Date of Birth (click in input field and select date), Nationality, Second Nationality (these dropdown-lists will be populated from the 'Manage Countries table by Admin) and Main Occupation.

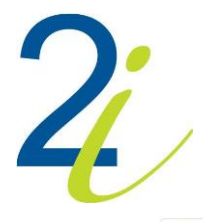

|                  | Step 1<br>Personal Details |                     | Step 2<br>Contact Details |
|------------------|----------------------------|---------------------|---------------------------|
|                  |                            |                     |                           |
| Passport Number: |                            |                     |                           |
| Title:           | Select Title ~             |                     |                           |
| Name:            |                            | Surname:            |                           |
| Known As:        |                            | Maiden Surname:     |                           |
| Gender:          | Select Gender              |                     |                           |
| Marital Status:  | Select Marital St          |                     |                           |
| Date of Birth:   |                            |                     |                           |
| Nationality:     | - <b>v</b>                 | Second Nationality: | - ×                       |
| Main Occupation: | - •                        | Other               |                           |
| Upload Photo     |                            |                     |                           |
| Passport Photo   |                            |                     |                           |

As Main Occupation can be selected 'Midwife' or 'Nurse' but there is also checkbox 'Other' which enables Applicant to type in free text. This checkbox turn drop-down list into input filed as shown below.

| Main Occupation: | Specify | Other |  |
|------------------|---------|-------|--|
|                  |         |       |  |

In order to upload Passport Photo, Applicant needs to click on Avatar image (place holder for passport photo). This will prompt the system to show the pop-up 'Open' where Applicant can find and select Passport Photo to upload.

On Contact Details, Applicant needs to enter Residence Address, Mailing Address, Main Telephone, Main Mobile, Email Address and Preferred Contact Mode (SMS, Email or both).

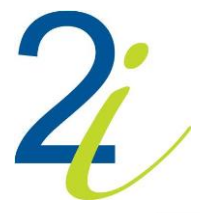

|                        | Step 1     Step 2       Personal Details     Contact Details                                                |    |
|------------------------|----------------------------------------------------------------------------------------------------|----|
| Desidence Address      |                                                                                                    |    |
| Residence Address      |                                                                                                    |    |
| Country                | Select Country                                                                                              |    |
| Locality               | Locality                                                                                                    |    |
| Street                 | Street                                                                                                    |    |
| Property               | Property                                                                                                    |    |
| Postcode               | Postcode                                                                                                    |    |
| Mailing Address        | Same as Residence Address 🛛 🛃                                                                               |    |
| Main Telephone:        | OOXXX     L     Telephone number                                                                            |    |
| Main Mobile :          | O0XXX     Mobile number +                                                                                   |    |
| Main Email:            | E-mail address                                                                                              |    |
| Confirm Email:         | Re-enter the e-mail address for confirmation                                                                |    |
| Preferred Contact Mode | SMS Email     Email     Contact Details To Third Parties Who Would Like To Correspond With                  | Me |
|                        | anonse me oounen fot offend my Audiess And Oonaat Details to mind Parties who foodid Like to Conespond With |    |
|                        | Register                                                                                                    |    |

For Mailing Address Applicant can leave "Same as residence address" checked to specify that the mailing address is the same as residential address or can uncheck it and enter data related to mailing address (Country, Locality, Street, Property and Postcode) as shown below.

| Mailing Address | Same as Residence Address |   |
|-----------------|---------------------------|---|
| Country         | Select Country            | ~ |
| Locality        | Locality                  |   |
| Street          | Street                    |   |
| Property        | Property                  |   |
| Postcode        | Postcode                  |   |

For the address, if Malta is selected, Locality and Street become drop-down lists. For any other country these fields are input fields where Applicant can enter free text.

Since Applicant is registered for the first time, he/she will need to confirm the validity of the email address provided, by entering Applicant code received by an email.

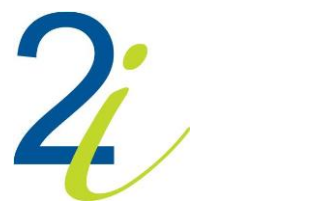

### **Confirm Email**

#### Please Confirm The Validity of the Email Address Provided!

| Applicant Code * Proceed | Please check your email account You should have receive<br>the provided link in the email to proceed with your application | d an email with a <b>confirmation code.</b> You can either enter the confir<br>h. | mation | code given in the textbox below or click on |
|--------------------------|----------------------------------------------------------------------------------------------------|-----------------------------------------------------------------------------------|--------|---------------------------------------------|
|                          | Applicant Code 🗱                                                                                                    |                                                                                   |        | Proceed                                     |

Applicant can copy/paste code and click on 'Proceed' button. This will open page 'Change Password' where Applicant can set up a password.

### Change Password

| Password<br>Confirm password                                                                                                    |                           |
|----------------------------------------------------------------------------------------------------|---------------------------|
|                                                                                                    | Set Password              |
| The password should be not less than 8 chai<br>• At least one uppercase letter<br>• At least one lowercase letter<br>• At least one number between 0 and 9<br>• At least one symbol | racters and must contain: |

The same password needs to be entered in both fields. On 'Set Password', the Main Screen opens (refer to Section 3).

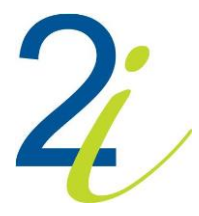

# 3. Applicant Main Screen

The Main Screen is split into five main functionalities:

- Search Health Care Professionals (refer to Section 3.3)
- Update your personal details (refer to Section 3.4)
- Submit a new Application (refer to Section 3.5)
- Add your Qualifications and Specialities (refer to Section 3.6)
- Request a Service (refer to Section 3.7)

These functionalities are available for all Applicants.

| GOV ID: 0602796M                       | Name: Dr FARRUGIA ANTIDA          |                                         |
|----------------------------------------|-----------------------------------|-----------------------------------------|
| Historical registry: No                |                                   |                                         |
| Gender: Female                         | Date of Birth: 26/01/1996         | Nationality: Maltese                    |
| Residential Address: EL ELYON, FL 1, T | RIQ SIDTNA TAL-ANGLI, ZEBBUG [Ħaż | Żebbuġ (Ċittà Rohan)], MALTA, -         |
| Mailing Address: EL ELYON, FL 1, TRIQ  | SIDTNA TAL-ANGLI, ZEBBUG [Haż-Żeb | buġ (Ĉittà Rohan)], MALTA, -            |
| Main Occupation: Test                  |                                   |                                         |
|                                        |                                   |                                         |
| Q Search Health Care Profess           | sionals                           | Update your personal details!           |
| Submit a new Application               | on 🕀 🕀                            | Add your Qualifications and Specialties |
| Request a Service                      |                                   |                                         |
|                                        |                                   |                                         |

Applications and Payments can be accessed from the 'Applications and Payments' tab (<u>refer to</u> <u>Section 3.1</u>).

Applications and Payments Qualifications and Specialities Services

#### Applications

|            |                |               |                         |            |                             | Search: |          |   |
|------------|----------------|---------------|-------------------------|------------|-----------------------------|---------|----------|---|
| Submitted  | Registered     |               |                         | Expiry     |                             |         |          |   |
| Date       | Date           | Profession    | Special Part            | Date       | Status                      |         |          |   |
| 12/10/2021 | -              | Nurse         | General Nurse Full      | -          | AWAITING PROCESS<br>PAYMENT | SING    | <b>C</b> | 0 |
| 12/10/2021 | 12/10/2021     | Midwife       | General Midwife<br>Full | 12/06/2023 | CANCELLED                   |         | 2        |   |
| Payments   |                |               |                         |            |                             |         |          |   |
|            |                |               |                         |            |                             | Search: |          |   |
| Date       | Description    |               | Amou                    | unt ( € )  | Status                      |         |          |   |
| 12/10/2021 | Application Pr | rocessing Fee | 30.00                   |            | PENDING                     |         | 0        |   |
| 12/10/2021 | Application Pr | rocessing Fee | 2.00                    |            | PAID (12/10/202             | 21)     |          |   |

Qualifications and Specialities can be accessed from the 'Qualifications and Specialities' tab. (<u>refer to</u> <u>Section 3.2</u>)

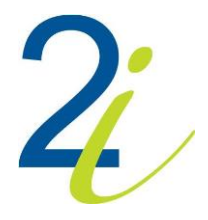

Qualifications and Specialities Services

| Qual | lificat | tions |
|------|---------|-------|
| Quu  | mou     | lions |

|                                     |                                                  |         | Search:                            |  |
|-------------------------------------|--------------------------------------------------|---------|------------------------------------|--|
| Qualification                       | University                                       | Country | Status                             |  |
| Bachelor in Community Nursing       | Malta College of Arts, Science and Technology    | MALTA   | PENDING VETTING                    |  |
| PG Diploma in Adult Nursing         | University of Malta                              | MALTA   | PENDING VETTING                    |  |
| PG Diploma in Public Health Nursing | Malta College of Arts, Science and Technology    | MALTA   | REQUEST FOR CLIENT<br>MODIFICATION |  |
| Qualification                       | University                                       | Country | Status                             |  |
| Specialities                        |                                                  |         |                                    |  |
|                                     |                                                  |         |                                    |  |
|                                     |                                                  |         | Search:                            |  |
| Speciality                          | University                                       | Country | Status                             |  |
| Pediatric Nurse                     | Malta College of Arts, Science and<br>Technology | BELGIUM | PENDING VETTING                    |  |
|                                     |                                                  |         |                                    |  |
| 1st Level Nurse                     | Malta College of Arts, Science and<br>Technology | MALTA   | PENDING VETTING                    |  |

# 3.1 Applications and Payments

Applications and payments can be accessed from the 'Applications and Payments' tab.

Following functionalities are enabled depending on status of the application or payment:

- Edit Application (refer to section 3.1.1)
- Renew Application only for Non-Maltese and Non-EU Applicants (refer to section 3.1.2)
- Cancel Application (refer to section 3.1.3)
- Payment of Fees (refer to section 3.1.4)

### 3.1.1 Edit Application

Edit Application functionality is available when application has status NEW or REQUEST FOR CLIENT MODIFICATION.

NEW status means that registration has already started. In order to finish registration, Applicant needs to click on button. He/she will be able to go through each part of application. Some of previously entered data will be displayed. Applicant needs to enter all data that are missing.

REQUEST FOR CLIENT MODIFICATION means that some Modification request has been sent by

Admin. In order to apply Modification request, Applicant needs to click on button. This opens "Application Modification Request" page where Applicant can see all modification requests related to application.

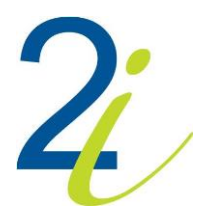

| Application Modification Request | * |
|----------------------------------|---|
| Qualifications                   |   |
| Qual mod                         |   |
| Practical Training               |   |
| PT mod                           |   |
| Go to Application                |   |

"Go to Application" button opens application and Applicant is able to go through each part of application and apply modifications.

#### 3.1.2 Renew Application – Non-Maltese and Non-EU Applicants

Only applications with status APPROVED/REGISTERED can be renewed. Application needs to go through process of registration in order to get status APPROVED/REGISTERED (refer to Section 3.5) and through vetting procedure by Admin.

Status APPROVED/REGISTERED (REQUIRES RENEWAL) means that application can be renewed.

This status appears depending on settings on 'Manage Profession Special Parts' (Admin part) and on Expiry Date.

When the expiration date comes, status of the application becomes APPROVED/REGISTERED (REQUIRES RENEWAL) as shown below.

| 17/02/2021                                                                          | 17/02/2021                                                                                      | Nurse                                                         | General Nurse Full                                                  | 20/02/2021              | APPROVED / REC<br>RENEWAL) | GISTERED <b>(REQUIR</b> | ES       | 3       | 0      |
|-------------------------------------------------------------------------------------|-------------------------------------------------------------------------------------------------|---------------------------------------------------------------|---------------------------------------------------------------------|-------------------------|----------------------------|-------------------------|----------|---------|--------|
| n order to<br>show th                                                               | o renew app<br>ne page 'Ren                                                                     | lication,<br>ew Appli                                         | Applicant need<br>cation' as show                                   | s to click o<br>n below | n 🛢 but                    | tton. This w            | ill prom | npt the | system |
|                                                                                     |                                                                                                 |                                                               |                                                                     |                         |                            |                         |          |         |        |
| Renew                                                                               | Application                                                                                     | า                                                             |                                                                     |                         |                            |                         |          |         |        |
| Renew<br>Register :                                                                 | Application                                                                                     | n                                                             |                                                                     | Special P               | art :                      | General Nurse Full      |          |         |        |
| Renew<br>Register :<br>Please Note:                                                 | Application                                                                                     | n                                                             |                                                                     | Special P               | art :                      | General Nurse Full      |          |         |        |
| Renew<br>Register :<br>Please Note:<br>• You will b                                 | Application<br>Nurse                                                                            | ٦<br>renewal docume                                           | ents                                                                | Special P               | art :                      | General Nurse Full      |          |         |        |
| Renew<br>Register :<br>Please Note:<br>• You will b<br>• After that<br>• For detail | Application<br>Nurse<br>requested to upload<br>you will be to check your is that cannot be amer | n<br>renewal docume<br>bur details and ar<br>ded you are requ | ents<br>mend those details that can<br>jired to contact the council | Special P<br>be edited  | art :                      | General Nurse Full      |          |         |        |

Testing.pdf 🕹

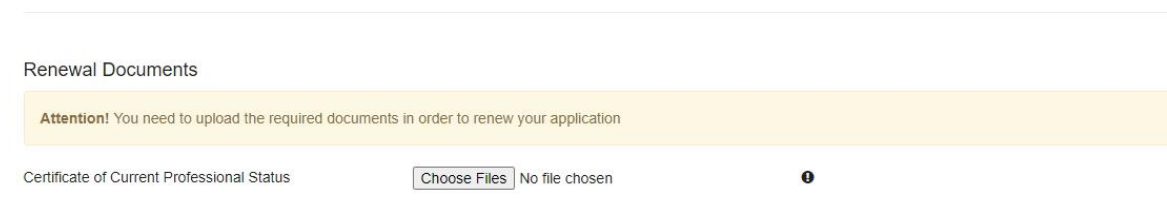

» Continue with Renewal »

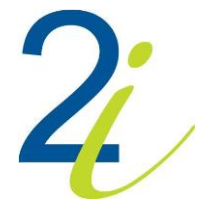

In 'Application Documents' section, there are links which are the names of the documents of the application. In order to open any document, Applicant can click on link (file name) and document will open in new tab.

In order to continue with renewal, Applicant needs to upload required documents in 'Renewal Documents' section.

NOTE: There will be info if Applicant does not need to upload additional documents. Required documents are marked with \*.

To upload document, Applicant needs to click on 'Choose File' button (name of the button depends on browser). This will prompt the system to show the pop-up 'Open' where Applicant can find and select file to upload.

After click on "Continue with Renewal" button and successful upload of renewal documents, page with personal and workplace details of Applicant opens, where he/she can add/edit details like Mailing Address, Phone Number, Work Places etc. After click on "Continue" button status of the application becomes APPROVED / REGISTERED (AWAITING RENEWAL APPROVAL).

| Full RENEWAL APPROVAL) | 12/10/2021 | 12/10/2021 | Nurse | General Nurse<br>Full | 01/12/2021 | APPROVED / REGISTERED (AWAITING<br>RENEWAL APPROVAL) | 2 | 0 |
|------------------------|------------|------------|-------|-----------------------|------------|------------------------------------------------------|---|---|
|------------------------|------------|------------|-------|-----------------------|------------|------------------------------------------------------|---|---|

After the request is being approved by Admin, one application with status RENEWED and one with status APPROVED/REGISTERED appears as shown below.

| Submitted<br>Date | Registered<br>Date | Profession | Special Part          | Expiry<br>Date | Status                                             |            |
|-------------------|--------------------|------------|-----------------------|----------------|----------------------------------------------------|------------|
| 12/10/2021        | 12/10/2021         | Nurse      | General Nurse<br>Full | 12/11/2021     | APPROVED / REGISTERED <b>(REQUIRES</b><br>RENEWAL) | <b>C</b> 0 |
| 12/10/2021        | 12/10/2021         | Nurse      | General Nurse<br>Full | 01/12/2021     | RENEWED                                            | 2          |

# 3.1.3 Cancel Application

Applicant can cancel application.

| Applications and Payments Qualifications and Specialities |                    | Services   |                         |                |                                |    |   |
|-----------------------------------------------------------|--------------------|------------|-------------------------|----------------|--------------------------------|----|---|
| Application                                               | IS                 |            |                         |                |                                |    |   |
|                                                           |                    |            |                         |                | Search                         | n: |   |
| Submitted<br>Date                                         | Registered<br>Date | Profession | Special Part            | Expiry<br>Date | Status                         |    |   |
| 12/10/2021                                                | 2                  | Nurse      | General Nurse Full      | -              | AWAITING PROCESSING<br>PAYMENT | 2  | 0 |
| 12/10/2021                                                | 12/10/2021         | Midwife    | General Midwife<br>Full | 12/06/2023     | CANCELLED                      | 2  |   |
|                                                           |                    |            | Full                    |                |                                |    |   |

In order to cancel application, Applicant needs to click on the **order** button. This will prompt the system to show a pop-up with the 'Cancel Reason' drop-down list as shown below.

| ncel Application | L.                                                  |   |  |
|------------------|-----------------------------------------------------|---|--|
| ancel Reason:    | Select Cancelled Reason                             | ~ |  |
|                  | Select Cancelled Reason                             |   |  |
|                  | Applicant failed to complete registration.<br>OTHER |   |  |
|                  | Save Cancellation                                   | 1 |  |

Applicant needs to select a reason for canceling application from the drop-down list. If the reason for canceling is not in the drop-down list, Applicant can select 'OTHER' and type in reason in input field as shown below.

| Cancel Application |         |          | × |  |  |  |
|--------------------|---------|----------|---|--|--|--|
| Cancel Reason:     | OTHER   | ~        |   |  |  |  |
| Other Reason:      | Testing | <i>h</i> |   |  |  |  |
| Save Cancellation  |         |          |   |  |  |  |
|                    |         |          |   |  |  |  |

To continue with cancelling procedure, button 'Save Cancellation' is to be pressed.

Status of the application changes to PENDING APPLICATION CANCELLATION.

| Submitted Date | Registered Date | Profession | Category             | Expiry Date | Status                           |
|----------------|-----------------|------------|----------------------|-------------|----------------------------------|
| 17/02/2021     | <u>.</u>        | Midwife    | General Midwife Temp |             | PENDING APPLICATION CANCELLATION |

After cancellation is being approved by Admin, status changes to CANCELLED.

| Submitted Date | Registered Date | Profession | Category             | Expiry Date | Status    |
|----------------|-----------------|------------|----------------------|-------------|-----------|
| 17/02/2021     | -               | Midwife    | General Midwife Temp | <u>-</u> 1  | CANCELLED |

#### 3.1.4 Payment of Fees

In "Payments" section, when Fee has status PENDING, it means that Fee requires payment. Applicant can pay Fee by clicking on button. This will prompt the system to show the page with 'Payment Details' as shown below.

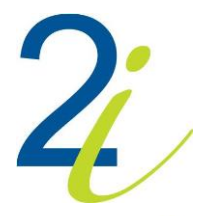

### Payment

| $f \Delta$ Please input details requested below and click Continue to submit the transact | tion. Ensure that the Continue button is clicked only ONCE. |
|-------------------------------------------------------------------------------------------|-------------------------------------------------------------|
| Payment Details                                                                           |                                                             |
| Fields with an ' * ' are required.<br>Card Type *<br>Select Card Type *                   | Card Number *                                               |
| Expiry * Month                                                                            | F-mail                                                      |
| Total amount that will be charged to your card is C 25.00                                 | I have read and accept terms and conditions                 |
| Continue                                                                                  | Clear Cancel                                                |

Applicant can make a payment or cannel it.

# 3.1.4.1 Making a Payment

In 'Payments' section Applicant can find 'Pay' button to pay Fee with status PENDING as shown below.

Payments

|            |                            |              | Search: |                 |
|------------|----------------------------|--------------|---------|-----------------|
| Date       | Description                | Amount ( € ) | Status  |                 |
| 17/02/2021 | Application Processing Fee | 2.00         | PENDING | •               |
| Date       | Description                | Amount ( € ) | Status  |                 |
|            |                            |              |         | Previous 1 Next |

Click on button would open 'Payment Details'.

If Applicants decides to pay, on 'Payment Details' he/she should find and selects his/her card type from "Card Type" drop-down list (e.g. MASTERCARD). In "Card Number" input filed he/she should type his/her card number. Each card has expiry date so Applicant should select month and year from drop-down list.

Applicant should also input CVV number. This filed appears as soon as Applicant selects card type. If he/she is not sure where to find CVV number on the card, he/she can click on info icon **(**):

| <b>^</b> |
|----------|
|          |
|          |

|        |                                 |                                          |      |   | 0.0            |
|--------|---------------------------------|------------------------------------------|------|---|----------------|
| IF LOS | FOR STOLEN, PLEASE RETURN TO AN | IY BRANCH OF YOUR                        | BANK | × |                |
| 8      |                                 | arriowaa a<br>waa wuxa wu<br>waa wuxa wu | 000) |   | and conditions |
|        | 0000 8643                       | 9 HEST                                   | 0000 |   |                |
|        |                                 | 0.000                                    |      |   |                |

Input fields, "Card Holder Name" and "E-mail" are also required so Applicant needs to fill them too. Applicant can read "Terms and Conditions" by clicking on icon beside text "I have read and accept terms and conditions" and needs to check it.

I have read and accept terms and conditions

Applicant needs to click on "Continue" to submit the transaction.

If payment was successful info "Your payment has been received successfully" appears as shown below.

#### Payment

 $\Box$ 

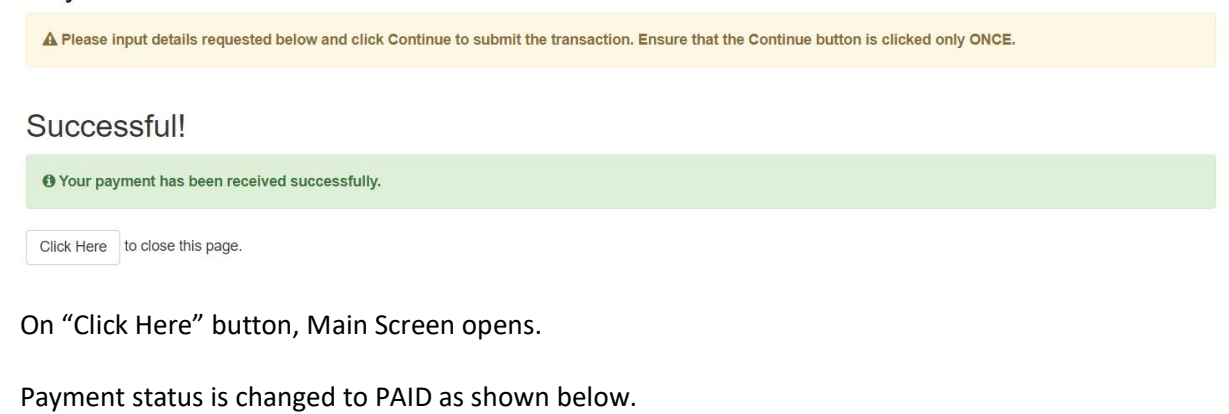

17/02/2021 Application Processing Fee 2.00 PAID (17/02/2021)

### 3.1.4.2 Cancelling Payment

In order to cancel payment, Applicant can click on 'Cancel' button and message "Your payment has been cancelled' would appear.

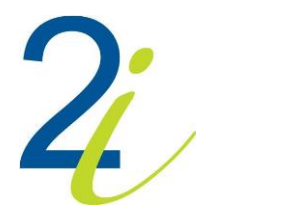

#### Cancelled!

Your payment has been cancelled.

Click Here to close this page.

On 'Click Here', Main Screen would open. In 'Applications' section, application status would be AWAITING PROCESSING PAYMENT as shown below.

| Applications and Payn | nents Qualification | ns and Specialities |                    |             |                         |      |
|-----------------------|---------------------|---------------------|--------------------|-------------|-------------------------|------|
| Applications          |                     |                     |                    |             |                         |      |
|                       |                     |                     |                    |             | Search:                 |      |
| Submitted Date        | Registered Date     | Profession          | Category           | Expiry Date | Status                  |      |
| 17/02/2021            | -                   | Nurse               | General Nurse Full | -           | AWAITING PROCESSING PAY | MENT |

In 'Payments' section, Fee status would be PENDING as shown below.

Payments

|            |                            |              | Search: |              |
|------------|----------------------------|--------------|---------|--------------|
| Date       | Description                | Amount ( € ) | Status  |              |
| 17/02/2021 | Application Processing Fee | 2.00         | PENDING | •            |
| Date       | Description                | Amount ( € ) | Status  |              |
|            |                            |              | Pre     | vious 1 Next |

# 3.2 Qualifications and Specialities

On "Qualifications and Specialities" tab, Applicant can see status of each qualification and speciality.

**IMPORTANT!** When 'Enable Specialities' is uncheck on 'Manage Specialities' page by Admin, only 'Qualifications' tab is available.

| Applications and Payments     | Qualifications and Specialities S             | ervices           |                             |        |
|-------------------------------|-----------------------------------------------|-------------------|-----------------------------|--------|
| Qualifications                |                                               |                   |                             |        |
|                               |                                               |                   | Search:                     |        |
| Qualification                 | University                                    | Country           | Status                      |        |
| Bachelor in Community Nursing | Malta College of Arts, S<br>Technology        | Science and MALTA | PENDING VETTI               | NG     |
| PG Diploma in Adult Nursing   | University of Malta                           | MALTA             | PENDING VETTI               | NG     |
| PG Diploma in Public Health N | ursing Malta College of Arts, S<br>Technology | cience and MALTA  | REQUEST FOR<br>MODIFICATION | CLIENT |
| Qualification                 | University                                    | Country           | Status                      |        |

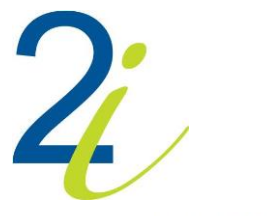

#### Specialities

|                 |                                                  |         | Search:         |  |
|-----------------|--------------------------------------------------|---------|-----------------|--|
| Speciality      | University                                       | Country | Status          |  |
| Pediatric Nurse | Malta College of Arts, Science and<br>Technology | BELGIUM | PENDING VETTING |  |
| 1st Level Nurse | Malta College of Arts, Science and<br>Technology | MALTA   | PENDING VETTING |  |
| Mental Health   | Malta College of Arts, Science and<br>Technology | MALTA   | PENDING VETTING |  |

Status REQUEST FOR CLIENT MODIFICATION, means that request for changes has been sent by the Admin. Applicant can click on button to view modification requests as shown below.

| Application Modification Request             | * |  |
|----------------------------------------------|---|--|
| Qualifications                               |   |  |
| Qualification modification details - testing |   |  |
| Go to Specialities and Qualifications        |   |  |

After clicking on "Go to Specialities and Qualifications" button, page 'Add New Specialities and Qualifications to your account' opens where Applicant can apply modifications. Regardless of whether the applicant will upload the file on the page for uploading files or not, status of Specialities and/or Qualifications will change to PENDING VETTING.

# 3.3 Search Health Care Professionals

On Applicant Main Screen there is "Search Health Care Professionals" button which opens "Health Professional Search" page.

Applicant can input any of the criteria and start the search by clicking on the "Search" button, or search for all of Applicants by leaving all of the fields empty and clicking on the "Search" button. Table with list of Applicants' details (Name, Email, Telephone and Mobile Number) will be displayed.

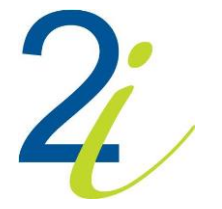

#### Health Professional Search

|                               |                   |                  | Ø                        |
|-------------------------------|-------------------|------------------|--------------------------|
| Name :                        |                   | Surname:         |                          |
| Profession:                   | All               | ×                |                          |
|                               |                   | Q Search         |                          |
| Applicant Name                | Email             | Telephone        | Mobile Number            |
| Zerafa Melanie                | test@test5813.com | (00356) -        | (00356) 79005167         |
| Zerafa Michael                | test@test4474.com | (00356) -        | (00356)                  |
| Zerafa Rennie                 | test@test4357.com | (00356) 27009778 | (00356) 99672790         |
| Zerafa Rose Angela            | test@test4115.com | (00356) 21662247 | (00356) 79327945         |
| Zerafa Vanessa                | test@test5695.com | (00356) 21423448 | (00356)                  |
| Zerafa Sladden Jacqueline     | test@test4679.com | (00356) 21896328 | (00356) 79278028         |
| Zlatareva Nataliya Lyudmilova | test@test4229.com | (00356) -        | (00356)                  |
|                               |                   | Previous 1       | 376 377 378 379 380 Next |

**3.4 Update your personal details** Applicant can click on "Update your personal details" button to manage his/her personal and workplace details.

NOTE: Only white fields can be edited. For example, Applicant can change his/her title but not name and surname.

| Step 1<br>Personal Details |          | Step 2<br>Workplace Details |          |
|----------------------------|----------|-----------------------------|----------|
| ID Card Number             |          |                             |          |
|                            | 0604197M |                             |          |
| Name:                      | Dr v     | Surname:                    | ANASTASI |
| Marital Status:            | Married  |                             |          |
| Known As:                  |          |                             |          |

|    |   | 1 |
|----|---|---|
| 12 | C | / |

| Residence Address      |                                                                                                    |
|------------------------|----------------------------------------------------------------------------------------------------|
| Country                | MALTA ~                                                                                                    |
| Locality               | ATTARD [H' Attard]                                                                                                 |
| Street                 | TRIQ IL- KROMB                                                                                                    |
| Property               | 37, YUCCA                                                                                                    |
| Postcode               | ATD 15                                                                                                    |
| Mailing Address        | Same as Residence Address 🛛 🗹                                                                                      |
| Main Telephone:        | ●         00356         €         1111111         +€                                                               |
| Main Mobile :          | ●         00356         □         22222222         +□                                                              |
| Main Email:            | tomfox784@yahoo.com                                                                                                |
| Confirm Email:         | Re-enter the e-mail address for confirmation                                                                       |
| Preferred Contact Mode | O SMS □ Email 🗹                                                                                                    |
| I Hereby Aut           | horise The Council To Forward My Address And Contact Details To Third Parties Who Would Like To Correspond With Me |

On "Personal Details" tab, Maltese Applicant cannot change Residence Address while Non-Maltese can.

Within "Work Experience" tab, Applicant can add another workplace by clicking on the "Add a Workplace" button. Applicant can select from drop-down lists work place, work role and work type. In calendar, which opens on click, within input fields "Starting From" and "Till", can select date.

|                | Step 1<br>Personal Details |          |                | Step 2<br>Workplace Details |       |
|----------------|----------------------------|----------|----------------|-----------------------------|-------|
|                |                            |          |                |                             | Ø 🖻 Ø |
| Work Place:    | Primary Health Care        | T        | Other          |                             |       |
| Work Role:     | Assistant                  | Ŧ        | Work Type:     | Part-Time                   | ×     |
| Starting From: | 03/01/2017                 |          | Till:          |                             |       |
|                |                            |          |                |                             |       |
|                |                            |          |                |                             |       |
|                |                            | + Add    | A Workplace    |                             |       |
|                |                            |          |                |                             |       |
|                |                            | ✓ Send l | Jpdate Request |                             |       |

If the work place is not on the list, Applicant can check "Other" and input free text. In this case, there are required fields like Country, Locality, Property and Postcode. **NOTE: Street is not required field.** 

|                |                  |              |                  | <b>B</b> |
|----------------|------------------|--------------|------------------|----------|
| 14/            |                  | <b>0</b> //  |                  |          |
| Work Place:    |                  | Other 🕑      |                  |          |
| Country        | Select Country   |              | Y                |          |
| Locality       | Locality         |              |                  |          |
| Street         | Street           |              |                  |          |
| Property       | Property         |              |                  |          |
| Postcode       | Postcode         |              |                  |          |
| Work Role:     | Select Work Role | • Work Type: | Select Work Type | •        |
| Starting From: |                  | TIII:        |                  |          |

After saving workplace by clicking on "Save this Workplace" button (E), this button becomes replaced with "Edit this Workplace" button (I Applicant wants to make some changes or remove the workplace, Applicant must first click on "Edit" button and then all fields become enabled. Also, he/she can hide (I) and show (I) workplace's details.

To send request for update, Applicant needs to click on "Send Update Request" button at the bottom of the page.

NOTE: If Applicant has already sent modification request, he/she needs to wait for system administrator to approve details modification before changing details and sending another request. All fields are disabled and buttons for adding workplace and sending update request are not displayed.

# 3.5 Submit a new Application

Applicant can submit application by clicking on the

Submit a new Application

button. This will prompt the system to show 'Submit an Application' page for selecting register and Special Part as shown below.

#### Submit an Application

| Section help! Please choose your preferred Special Part from below. |                     |   |  |
|---------------------------------------------------------------------|---------------------|---|--|
| Register : <b>*</b>                                                 | Select Register ~   | 0 |  |
| Special Part :*                                                     | Select Special Part | 0 |  |

He/she needs to select first register and then a related Special Part. The Special Part specifies the type of profession that the Applicant is registered for. When Applicant selects Special Part, he/she will be able to see the fee amount for that Special Part and the button "Continue to Qualifications" as shown below.

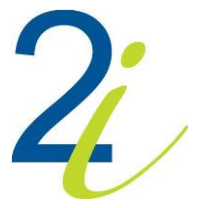

| Submit ar               | Continue to Qualifications »                  |             |
|-------------------------|-----------------------------------------------|-------------|
| Section help! Please of | hoose your preferred Special Part from below. |             |
| Register : <b>*</b>     | Nurse                                         | ~ 0         |
| Special Part : <b>*</b> | General Nurse Full                            | ~ <b>0</b>  |
|                         |                                               | Fee: (€) 30 |

If temporary Special Part is selected, field 'Temporary Registration Duration (Months)' appears as shown below.

| Submit ar               | n Application                 |                  |   | Continue to Qualifications » |
|-------------------------|-------------------------------|------------------|---|------------------------------|
| Section help! Please of | choose your preferred Special | Part from below. |   |                              |
| Register : <b>*</b>     | Nurse                         |                  | ~ | 0                            |
| Special Part :*         | General Nurse Temp            |                  | ~ | 0                            |
| Temporary Registration  | on Duration (Months) :        | q                |   | 0                            |
|                         |                               |                  |   | Fee: (€) 12                  |

Click on the button "Continue to Qualifications" opens the "Qualifications" page where Applicant can add as many qualifications as he/she has.

# NOTE: If there is an active Disciplinary Proceeding "Do not allow application creation", an application cannot be created.

On 'Qualifications' page, in order to add a Qualification, the green button '+ Add Qualification' is to be pressed. This reveals Qualification drop-down list (this is a dropdown-list which will be populated from the 'Manage Qualifications' Table by Admin), University drop-down list (this is a dropdown-list which will be populated from the 'Manage Universities' Table by Admin), Country drop-down list (this is a dropdown-list which will be populated from the 'Manage Countries' Table by Admin), Country drop-down list (this is a dropdown-list which will be populated from the 'Manage Countries' Table by Admin), Confer Year, Remarks input field and button for uploading certificate.

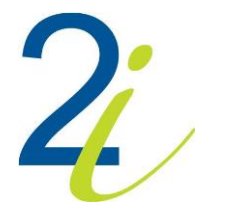

#### Qualifications

| Section help! Please enter your Qualifications below. |                             |   |                       |   |
|-------------------------------------------------------|-----------------------------|---|-----------------------|---|
|                                                       | +Add Qualification          |   |                       |   |
|                                                       |                             |   |                       |   |
| Qualification: <b>*</b>                               | Bachelor in Adult Nursing   | ~ |                       |   |
| University: <b>*</b>                                  | University of Malta         | ~ | University Not Listed |   |
| Country: *                                            | MALTA                       | ~ |                       |   |
| Confer Year: *                                        | 2019                        |   |                       |   |
| Remarks:                                              |                             |   |                       |   |
| Certificate: <b>*</b>                                 | Choose File Testing.pdf     |   |                       | 7 |
|                                                       |                             |   |                       |   |
| 0                                                     | » Continue with Application |   |                       |   |

Checkbox "University Not Listed" enables Applicant to input a university that is not on the list. Drop-down list becomes input field where he/she can input university name.

| University: | University                                                                                                    | University Not Listed |  |
|-------------|----------------------------------------------------------------------------------------------------|-----------------------|--|
|             | charter of the second second sec |                       |  |

Applicant needs to upload Certificate by clicking on 'Choose File' button (name of the button depends on browser) and opening the file.

Button "Continue with Application" at the bottom can open page with "First Registration" and "Practical Training" sections or directly page for uploading documents. This depend on selected Register and Special Part. E.g. page for uploading documents would open after 'Qualifications' page for Register 'Midwife' and Special Part 'General Midwife Temp'.

For selected Register 'Nurse' and Special Part 'General Nurse Full', on 'Continue with Application', page 'Nurse Section' opens.

In 'First Registration' section Applicant can select First Registration Date. To select Date, Applicant needs to click into field and select date on Calendar as shown below.

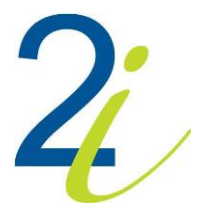

#### 23/05/2019 May 2019 « )) Su Mo Tu We Th Fr Sa 28 29 30 1 2 3 4 5 6 7 8 9 10 11 12 13 14 15 16 17 18 23 24 25 19 20 21 22 26 27 28 29 30 31 1 3 4 5 6 7 8 2 Clear

First Registration Number and Competent Authority are fields where Applicant can type in free text.

| First Registration                            |                                                                 |                                                               |
|-----------------------------------------------|-----------------------------------------------------------------|---------------------------------------------------------------|
| Section help! Registered and acquired the ri  | ght to practice as a nurse in your member state.                |                                                               |
| Disclaimer! This section is not applicable to | applicants who are applying with a competent authority in an El | J member state for the first time and for Maltese applicants. |
| First Registration Date :                     | 23/05/2019                                                      |                                                               |
| First Registration Number :                   | 54654                                                           |                                                               |
| Competent Authority :                         | СА                                                              |                                                               |
| Upload a document: <b>* 0</b>                 | Choose File Testing.pdf                                         | Remove this document                                          |

Certificate of Current Professional status is required and can be uploaded using 'Choose File' button (name of the button depends on browser).

# NOTE: If Applicants wants to upload some other document, he/she needs to click first on 'Remove the document' button and then on 'Choose File' button.

To add Practical training, Applicant needs to click on "Add another Training" button. This reveal following fields: 'Date From' and 'Date To', 'Work Place Description' and 'Hours per Week'.

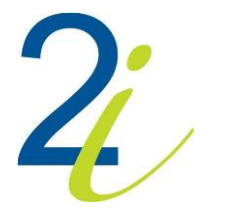

#### **Practical Training**

| Section help! Practical    | Training acquired before eligible in your country. |      |  |
|----------------------------|----------------------------------------------------|------|--|
| Ē                          |                                                    |      |  |
| Date From:                 | 25/06/2015                                         |      |  |
| Date To:                   | 19/05/2020                                         |      |  |
| Work Place<br>Description: | WPD - Test                                         |      |  |
| Hours per Week             | 30                                                 |      |  |
|                            |                                                    | <br> |  |

#### + Add another Training

To set date, Applicant needs to click into field and selects date from calendar as shown below.

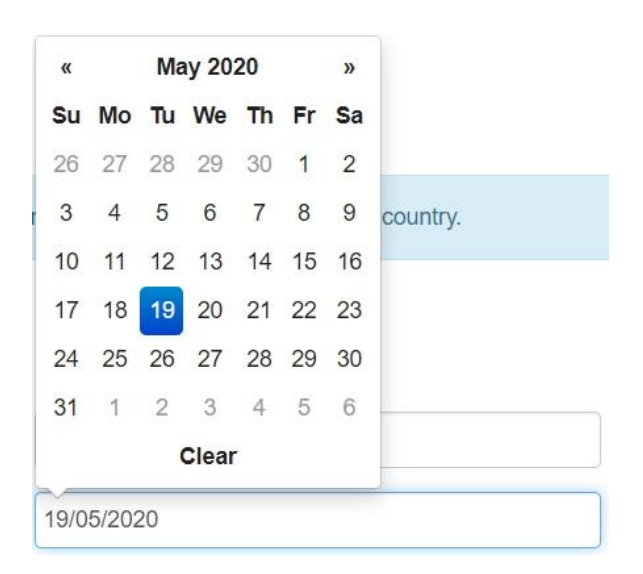

In field 'Work Place Description", Applicant needs to type in place where the training sessions were held. 'Hours per Week' is also required field.

For **Non-Maltese Applicants**, on 'Nurse Section' page there is also 'Full-Time Experiences' section. In this section Applicant can add work place(s). In order to add work place, Applicant needs to click on 'Add another Work Place' button. This reveal following fields: Work Place, Work Role, Work Type, 'Other' checkbox and Date fields as shown below.

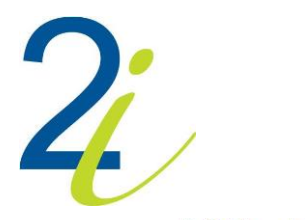

#### **Full-Time Experiences**

| Section neip: Any Fuil- | Time experience since you first acquired fig | ni lo practice. |                 |           | 800 |
|-------------------------|----------------------------------------------|-----------------|-----------------|-----------|-----|
| Work Place: 🛊           | Mater Dei Hospital                           | ~               | Other           |           |     |
| Work Role: *            | Senior Nursing Manager                       | ~               | Work Type: 🛊    | Full-Time | ~   |
| Starting From: *        | 02/02/2021                                   |                 | Till:           |           |     |
|                         |                                              |                 |                 |           |     |
|                         |                                              | + Add ano       | ther Work Place |           |     |

Work Place can be selected from the drop-down list (this is a dropdown-list which will be populated from the 'Manage Work Places' Table by Admin). If the work place is not on the list, Applicant can check "Other" and input free text. In this case, there are required fields like Country, Locality, Property and Postcode.

NOTE: Street is not required field.

| Work Place: 🛊    |                  | Other 🗹               |                  | ₿₫₡ |
|------------------|------------------|-----------------------|------------------|-----|
| Country: *       | Select Country   |                       | ~                |     |
| Locality: *      | Locality         |                       |                  |     |
| Street:          | Street           |                       |                  |     |
| Property: 🕊      | Property         |                       |                  |     |
| Postcode:        | Postcode         |                       |                  |     |
| Work Role: *     | Select Work Role | ↓ Work Type: <b>*</b> | Select Work Type | ~   |
| Starting From: * |                  | Till:                 |                  |     |
|                  |                  |                       |                  |     |

After saving workplace by clicking on "Save this Workplace" button (E), this button becomes replaced with "Edit this Workplace" button (C). If Applicant wants to make some changes or remove the workplace, Applicant must first click on "Edit" button and then all fields become enabled. Also, he/she can hide (G) and show (O) workplace's details.

Click on button "Continue with Application" opens page for uploading documents.

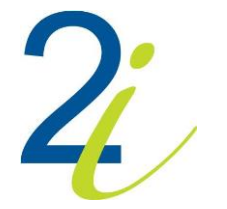

| Document Name                                                   |                            | Supplied Directly by Competent Authors | ority |
|-----------------------------------------------------------------|----------------------------|----------------------------------------|-------|
| (SPECIAL PART) Certificate of Current Professional<br>Status    | Choose File No file chosen |                                        | 0     |
| (QUALIFICATION COUNTRY DOCUMENT) Copy of Identity Card <b>*</b> | Choose File No file chosen |                                        | 0     |
| (QUALIFICATION COUNTRY DOCUMENT) Police<br>Conduct *            | Choose File No file chosen |                                        | 0     |

| Add on additional decline | - |
|---------------------------|---|
| Add an additional docum   |   |

| Please tick all the below declarations.                                                                                |
|----------------------------------------------------------------------------------------------------|
| ONLY ELECTRONIC DOCUMENTS ARE CURRENTLY BEING ACCEPTED  ALL MANDATORY DOCUMENTS MUST BE SUBMITTED WITH THE APPLICATION |
|                                                                                                    |

Applicant can either upload document or check "Supplied Directly by Competent Authority". To upload document, Applicant needs to click on "Choose File" button of the respective document, find it and open it.

Documents marked with asterisk are required. If required document is neither uploaded nor checked info message appears as shown below.

| (SPECIAL PART) Certificate of Current Professional<br>Status    | Choose File No file chosen | 0 |
|-----------------------------------------------------------------|----------------------------|---|
| (QUALIFICATION COUNTRY DOCUMENT) Copy of Identity Card <b>*</b> | Choose File No file chosen | 0 |
| (QUALIFICATION COUNTRY DOCUMENT) Police<br>Conduct *            | Choose File No file chosen | 0 |

It is also possible to upload additional documents before submitting the application by clicking on "Add an additional document" button.

|                        | + Add an additional document |  |
|------------------------|------------------------------|--|
| Document :             | Choose Files No file chosen  |  |
| Document Description : |                              |  |

#### NOTE: All disclaimers must be checked.

After uploading documents, Applicant can submit the application by clicking on "Submit the Application" button. This will prompt the system to show the page with the payment details (<u>refer to</u> <u>Section 3.1.4</u>).

After successful payment submitted application appears in table on "Applications and Payments" tab with status PENDING VETTING.

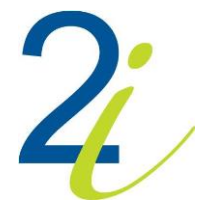

# 3.6 Add your Qualifications and Specialities

Applicant can add new specialities and qualifications by clicking on "Add your Qualifications and Specialities" button on Main Screen. This will open page with tabs 'Specialities' and 'Qualifications'.

**IMPORTANT!** When 'Enable Specialities' is unchecked, on 'Manage Specialities' page by Admin, 'Add your Qualifications' button appears and only 'Qualifications' tab is available.

On both tabs there are green buttons 'Add another Specialty' and 'Add another Qualification' which reveals fields like Profession, Speciality, Qualification, University, Country, Confer Date etc.

|                                                                                                    | Specialities                                  |   | Qualifications           |  |  |
|----------------------------------------------------------------------------------------------------|-----------------------------------------------|---|--------------------------|--|--|
| Section help! Please enter your Specialities below.                                                       |                                               |   |                          |  |  |
| Warning! If you do not see your speciality in the lists below, kindly contact one of our representatives. |                                               |   |                          |  |  |
| ````                                                                                                    |                                               |   |                          |  |  |
| Profession:                                                                                               | Nurse                                         | ~ |                          |  |  |
| Speciality: *                                                                                             | 1st Level Nurse                               | ~ |                          |  |  |
| University: *                                                                                             | Malta College of Arts, Science and Technology | ~ | University is not listed |  |  |
| Country: *                                                                                                | MALTA                                         | ~ |                          |  |  |
| Confer Date: 🛊                                                                                            | 15/01/2018                                    |   |                          |  |  |
| Expiry Date: 🛊                                                                                            | 30/11/2022                                    | 7 |                          |  |  |
| Remarks:                                                                                                  |                                               |   |                          |  |  |
|                                                                                                    | L                                             |   |                          |  |  |
| + Add another Speciality                                                                                  |                                               |   |                          |  |  |
|                                                                                                    |                                               |   |                          |  |  |
| ✓ Update Account Information                                                                              |                                               |   |                          |  |  |

On 'Qualifications' tab, there is button for uploading required Certificate file.

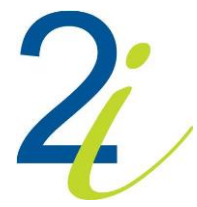

|                              | Specialities                   |  | Qualifications          |
|------------------------------|--------------------------------|--|-------------------------|
| Section help! Please en      | ter your Qualifications below. |  |                         |
|                              |                                |  |                         |
| Qualification: *             | Bachelor in Adult Nursing      |  | ~                       |
| University: *                | University of Malta            |  | ✓ University Not Listed |
| Country: *                   | MALTA                          |  | ~                       |
| Confer Year: *               | 2019                           |  |                         |
| Remarks:                     |                                |  |                         |
| Certificate: *               | Choose File Testing.pdf        |  |                         |
|                              |                                |  |                         |
| + Add another Qualification  |                                |  |                         |
| ✓ Update Account Information |                                |  |                         |

Applicant can enter more than one speciality and qualification. Checkbox "University Not Listed" on tabs "Specialities" and "Qualifications" enables Applicant to input a university that is not on the list. Drop-down list becomes input field where he/she can input university name as shown below.

| University: | University | University Not Listed | • |
|-------------|------------|-----------------------|---|
|             |            |                       |   |

When Applicant is done with inputs, he/she can click on "Update Account Information" button at the bottom of the page, which opens page for uploading documents for his/her specialities.

| Section help! Upload documents for your Specialitie       | s and Qualifications! |                                                  | X No documents to upload    |  |
|-----------------------------------------------------------|-----------------------|--------------------------------------------------|-----------------------------|--|
| Specialities<br>Speciality 1st Level Nurse                | University            | Malta College of Arts, Science and<br>Technology | Choose Files No file chosen |  |
| Qualifications<br>Qualification Bachelor in Adult Nursing | University            | University of Malta                              | Testing.pdf                 |  |
| ✓ Upload documents                                        |                       |                                                  |                             |  |

To upload documents for Specialities, Applicant needs to click on "Choose File" button of the respective document. After selecting and opening file, Applicant needs to click on green button 'Upload documents' at the bottom of the page. If there are no documents to upload, Applicant can click on the red button "No documents to upload" in the upper right corner.

NOTE: Since certificate is already uploaded on "Qualifications" tab, "Choose File" button is not displayed here.

Added Qualifications and Specialities appear in table on tab "Qualifications and Specialities" with status PENDING VETTING.

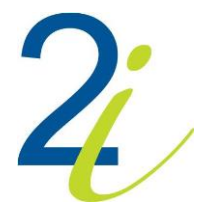

# 3.7 Request a Service

Services tab list all the services applicant applied for and their statuses.

In order to add new one, blue button 'Request a Service' is to be pressed. This will prompt the system to open pop-up as shown below.

| Service             |        | × |  |  |
|---------------------|--------|---|--|--|
| Request a service : | Select | ~ |  |  |
| Save                |        |   |  |  |
|                     |        |   |  |  |

Applicant needs to select service from the drop-down list (drop-down list, which is populated from the 'Manage Services' Table – Admin site) and click on 'Save' button. On save, the Page will refresh and the Service will be added to the Table. Status of the added service is PENDING VETTING. After service is being approved by Admin (Service Vetting), status becomes AWAITING SERVICE PAYMENT and there is Service Fee (refer to Section 3.1.4) that needs to be paid.

| Service Name | Service Cost (€) | Date Requested | Date Paid | Service Status              |
|--------------|------------------|----------------|-----------|-----------------------------|
| Service 2    | 10.00            | 12/10/2021     | -         | AWAITING SERVICE<br>PAYMENT |

Once Service Fee is paid, status of the service changes to APPROVED/PURCHASED.

| Service Name | Service Cost (€) | Date Requested | Date Paid  | Service Status     |
|--------------|------------------|----------------|------------|--------------------|
| Service 2    | 10.00            | 12/10/2021     | 12/10/2021 | APPROVED/PURCHASED |